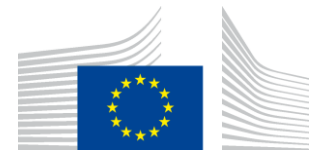

EUROPEAN COMMISSION DIRECTORATE-GENERAL INFORMATICS

Directorate D - Digital Services DIGIT D3 - Trans-European Services

# **eTrustEx – Web** version3.2.5 User Guide

Version [1.00]

Status [Final]

© European Union, 2019

Reuse of this document is authorised provided the source is acknowledged. The Commission's reuse policy is implemented by Commission Decision 2011/833/EU of 12 December 2011 on the reuse of Commission documents.

Date: 09/10/2019

Document Status:

| Status |  |
|--------|--|
| Draft  |  |

Document Approver(s):

| Name                 | Role                                           |  |  |
|----------------------|------------------------------------------------|--|--|
| POPGEORGIJEV Kristof | IT project officer – eTrustEx, DG DIGIT D3.002 |  |  |
|                      |                                                |  |  |

Document Reviewer(s):

| Name                 | Role                                           |
|----------------------|------------------------------------------------|
| POPGEORGIJEV Kristof | IT project officer – eTrustEx, DG DIGIT D3.002 |

Summary of Changes:

| 0.01 | 03/10/2019 | Anamaria BATRINU | First draft of the document based on |
|------|------------|------------------|--------------------------------------|
|      |            |                  | eTrustEx Web User Guide -            |
|      |            |                  | JavaScript version_v0.05             |
| 1.00 | 09/10/2019 | Anamaria BATRINU | Implemented Kristof's remarks        |

### Contents

| 1. | Intr | oduct   | tion                             | . 3 |
|----|------|---------|----------------------------------|-----|
| 2. | Defi | initio  | ns                               | . 3 |
| 3. | Acc  | essin   | g the application                | . 4 |
| 4. | Con  | npatil  | ble browsers and versions        | . 5 |
| 5. | Inbo | ох      |                                  | . 6 |
| 6. | Rec  | eived   | message details                  | . 7 |
| 6  | .1.  | List    | of files section                 | . 8 |
| 6  | .2.  | Dov     | vnloading files                  | . 8 |
| 6  | .3.  | Ope     | ning a signed message            | 10  |
| 6  | .4.  | Dec     | rypting the files                | 11  |
|    | 6.4. | 1. Fill | in the certificate password      | 12  |
| 7. | Sen  | ding    | a new message                    | 14  |
| 7  | .1.  | Sign    | ing the message                  | 16  |
|    | 7.1. | 1.      | Signature Section                | 16  |
|    | 7.1. | 2.      | Fill in the certificate password | 17  |
|    | 7.1. | 3.      | Certificate Validation           | 17  |
| 7  | .2.  | List    | of files section                 | 18  |
|    | 7.2. | 1.      | Adding files to upload           | 18  |
|    | 7.2. | 2.      | Uploading the files              | 20  |
| 8. | Con  | tact i  | nformation                       | 22  |

# 1. Introduction

This User Guide is meant to explain the functionalities of eTrustEx Web for a new User.

<u>The screen captures included in this User Guide were taken using Google Chrome version 64</u>. Certain fonts, components, alignments and popups might look different when using another browser or a different version of Google Chrome. The popups included in this User Guide that fall under this category are followed by an indication.

① Not applicable to e-Greffe users from section 6.3 Opening a signed message onwards.

### 2. Definitions

| Кеу                             | Description                                                                                                    |
|---------------------------------|----------------------------------------------------------------------------------------------------|
| Partv                           | In eTrustEx Web, the transfer of files is done Party to Party.                                                                                                    |
|                                 | A <b>Party</b> represents an organization/part of an organization/project using the eTrustEx platform in order to exchange business documents.                                                                                                    |
| User                            | A Party can have one or more <b>Users</b> ; all the Users of a Party have access to the same messages received/sent by that <b>Party</b> . In addition, a User can have access to more Parties.                                                                                                    |
| Sender                          | A Party which is referred to as the origin of a message sent through eTrustEx Web.                                                                                                    |
| Receiver                        | A Party which is referred to as the recipient of a message sent through eTrustEx Web.                                                                                                    |
| Interchange<br>Agreement ( ICA) | A logical communication channel, called interchange agreement is created in order to enable the communication between two Parties. This configuration is done by the eTrustEx team.                                                                                                    |
|                                 | Communication attributes such as confidentiality (encryption) and integrity (signature) can also be defined at the level of the ICA.                                                                                                    |
| Business<br>Administrator       | In the context of eTrustEx Web, each organization/business will have at least one Business Administrator.                                                                                                    |
|                                 | The <b>Business Administrator</b> has a view on all the parties belonging to his/her<br>business and the ability to grant Party Operator and Party Administrator roles to<br>other Users for parties belonging to their organization/business. Additionally,<br>Business Administrators can also change the display name of a Party as well as<br>configure status notifications. |
| Party Operator                  | This role allows a User to view/send/receive messages in the name of a Party (or Parties) in the eTrustEx Web application.                                                                                                    |
| Party                           | This role allows a User to view/send/receive messages in the name of a Party (or Parties) in the eTrustEx Web application and also has the ability to grant                                                                                                    |
| Administrator                   | Operator and Party Administrator roles to other Users for the Party (or Parties) he/she administers in the e-TrustEx Web application.                                                                                                    |
| EU Login                        | In order to connect to eTrustEx Web, the Users need to have EU Login                                                                                                    |
| credentials                     | credentials.                                                                                                    |

| Кеу        | Description                                                                      |
|------------|----------------------------------------------------------------------------------|
| Checksum   | All data transfers are verified with checksums in order to avoid data corruption |
| validation | during transfers.                                                                |

# 3. Accessing the application

In order to access the application you need to follow the link corresponding to the environment you need to access:

- In Acceptance: <u>https://webgate.acceptance.ec.europa.eu/e-trustex</u>
- In Production: <u>https://webgate.ec.europa.eu/e-trustex</u>

The application will display the Inbox view by default. The user can change the language by using the dropdown list in the top-right corner of the screen.

| European<br>Commission | eTrustEx - Web access<br>Trusted Exchange Platform                                   | English •                                                 |
|------------------------|--------------------------------------------------------------------------------------|-----------------------------------------------------------|
| UROPA > European Comm  | nmission > eTrustEx                                                                  | Administration Logou                                      |
|                        |                                                                                      | Party: ACC DECIDE TEST1 WEB PARTY   Logged in as: Violeta |
| Messages               | C Refresh   Subject                                                                  |                                                           |
| -                      | Inbox O Standard O Group by dossier                                                  |                                                           |
| Inbox(1645)            | All   Unread                                                                         | Received                                                  |
|                        | Dossier: PLAN/2019/5228                                                              |                                                           |
|                        | PLAN/2019/5228 - Decide - Official electronic version<br>ACC-DECIDE-DCTEST-APP-PARTY | May 22, 2019<br>12:37                                     |
|                        | Dossier: PLAN/2019/5221                                                              |                                                           |
|                        | PLAN/2019/5221 - Decide - Official electronic version<br>Acc-DECIDE-DCTEST-APP-PARTY | May 20, 2019<br>11:45                                     |
|                        | PLAN/2019/5221 - Decide - Official electronic version<br>ACC-DECIDE-DCTEST-APP-PARTY | May 17, 2019<br>19:38                                     |
|                        | PLAN/2019/5221 - Decide - Official electronic version<br>ACC-DECIDE-DCTEST-APP-PARTY | May 17, 2019<br>19:34                                     |
|                        | Dossier: PLAN/2019/5220                                                              |                                                           |

# 4. Compatible browsers and versions

Once the User is accessing eTrustEx Web, if the browser used is not compatible with the application, the User will be redirected to a page showing the compatible versions.

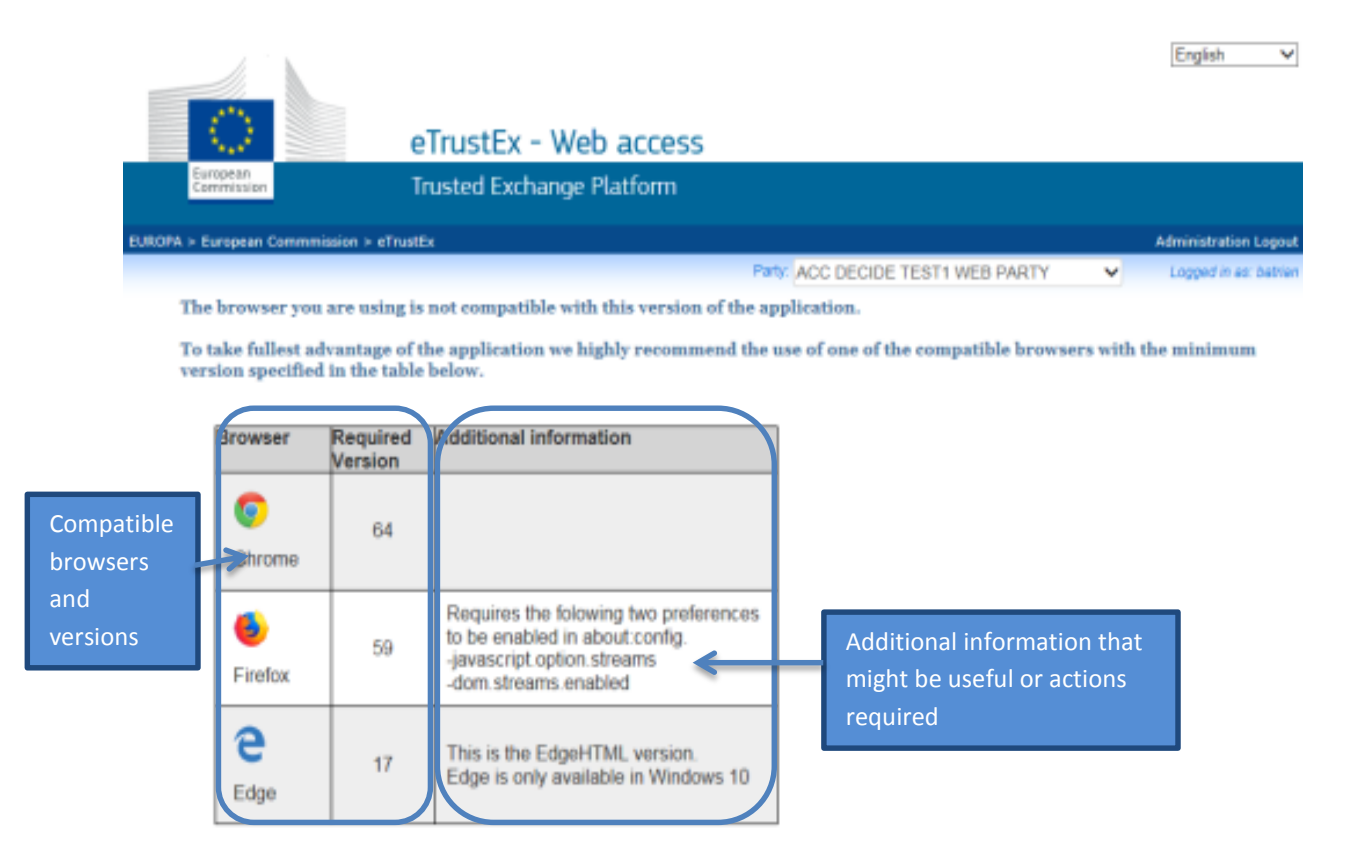

## 5. Inbox

When accessing eTrustEx Web, the User can see the received messages with the corresponding details (Subject, Sending Party, warning message about the expiration of the attachments, received date, etc.).

The User can change the Party inbox he/she is visualizing by using the Party drop-down list.

In addition, the User can search the messages by Subject and/or use the Unread filter.

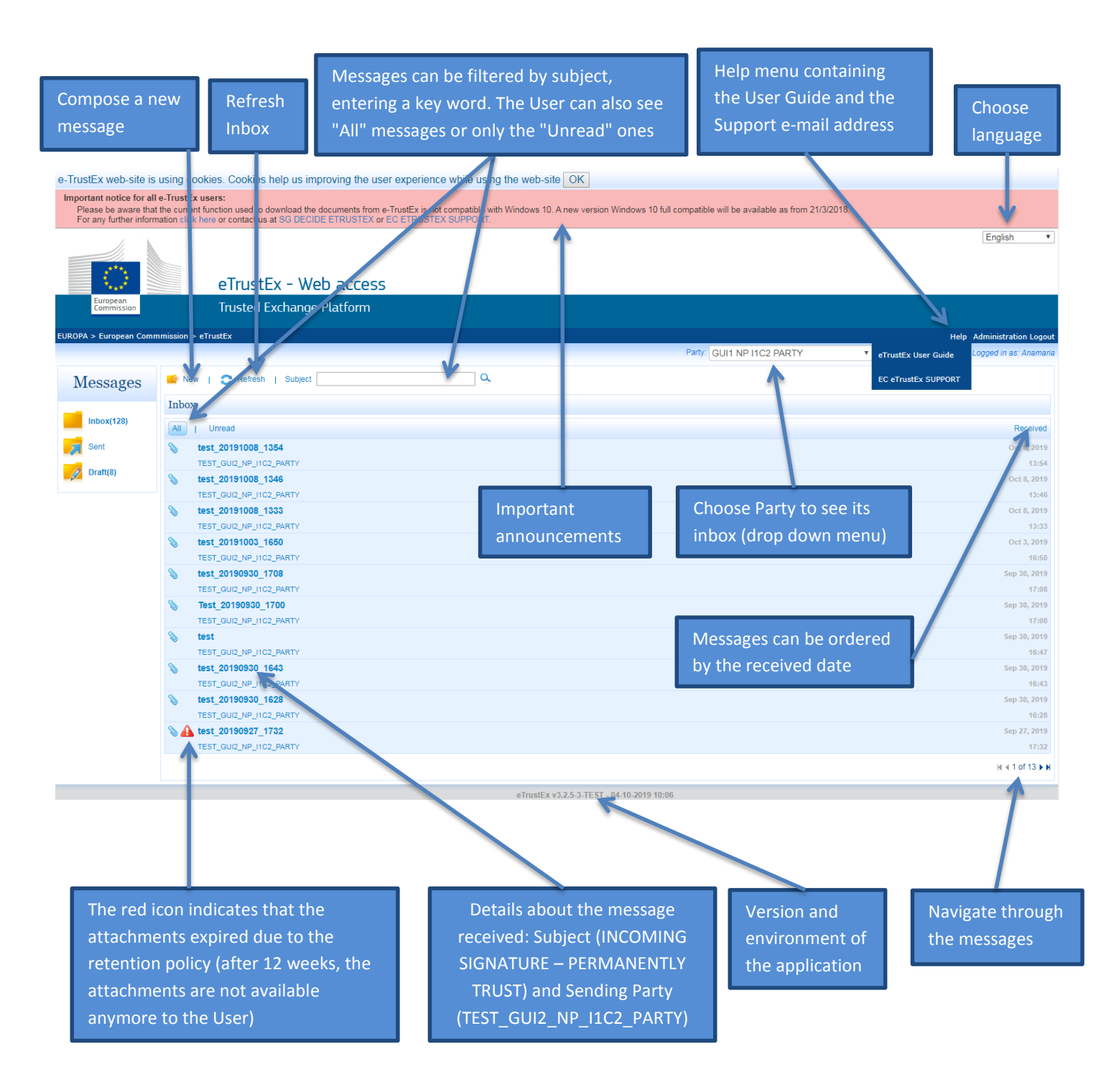

The warning sign can also be yellow, informing the User that the attachments will expire on a specific date

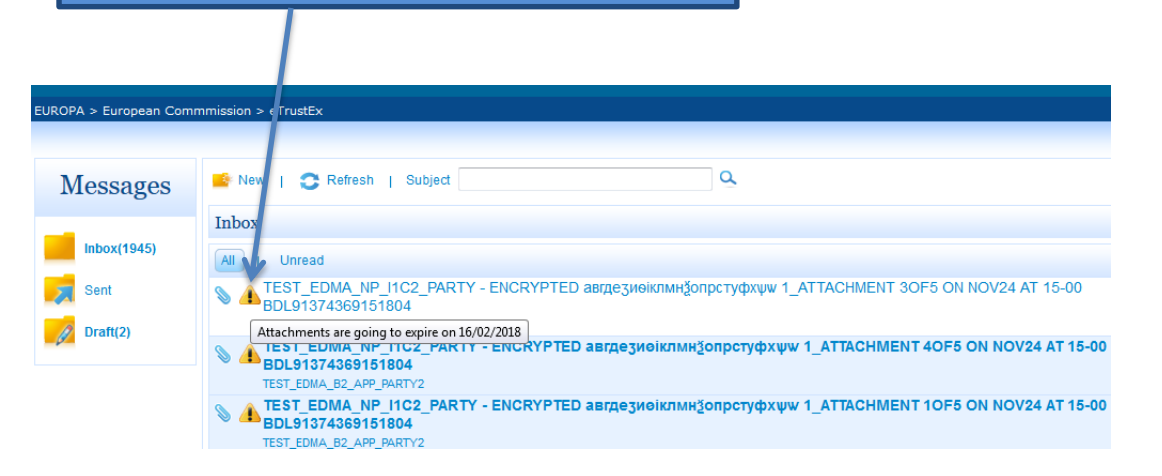

## 6. Received message details

Once clicking on a message in the Inbox, the User can see the message details: the message subject, Sending Party ("From"), date of receiving, comments (optional field) and the list of files received.

| e-TrustEx web-site is                                                      | using cookies. Cookies help us improving the user experience                                                                                                    | while using the web-site                  | OK                                                       |                            |                                           |
|----------------------------------------------------------------------------|----------------------------------------------------------------------------------------------------|-------------------------------------------|----------------------------------------------------------|----------------------------|-------------------------------------------|
| Important notice for all<br>Please be aware that<br>For any further inform | e-TrustEx users:<br>the current function used to download the documents from e-TrustEx is not<br>ation click here or contact us at SG DECIDE ETRUSTEX or EC ETRUSTE) | compatible with Windows 10. A<br>SUPPORT. | new version Windows 10 full compatible will be available | ailable as from 21/3/2018. |                                           |
|                                                                            | eTrustEx - Web access                                                                                                    |                                           |                                                          |                            | English                                   |
| European<br>Commission                                                     | Trusted Exchange Platform                                                                                                    |                                           |                                                          |                            |                                           |
| EUROPA > European Comm                                                     | mission > eTrustEx                                                                                                    |                                           |                                                          |                            | Administration Logout                     |
|                                                                            |                                                                                                    |                                           |                                                          | Party: GUI2 NP IOCO PARTY  | <ul> <li>Logged in as: Violeta</li> </ul> |
| Messages                                                                   | R, ceived message                                                                                                    |                                           |                                                          |                            | Return to messages                        |
| Inbox(676)                                                                 | Subject: 5 atta                                                                                                    |                                           |                                                          |                            |                                           |
| Sent Sent                                                                  | From: TEST_GUI1_NP_I0C0_PARTY                                                                                                    |                                           |                                                          |                            |                                           |
| Draft(10)                                                                  | •                                                                                                    |                                           |                                                          |                            | Received on: Monday, June 18 2018 15:45   |
|                                                                            | Commente                                                                                                    |                                           |                                                          |                            | 4                                         |
|                                                                            | Comments                                                                                                    |                                           |                                                          |                            |                                           |
|                                                                            | List of files                                                                                                    | Hide successful do                        | wnloads 🖩 Select all 🕏                                   |                            |                                           |
|                                                                            | Всички хора се раждат свободни и равни по достойнот                                                                                                    | 12.51 KiB                                 | <ul> <li></li></ul>                                      |                            |                                           |
|                                                                            | Η Ελλάδα (παλαιότερα Ελλάς), επίσημα γνωστή ως Ελλην                                                                                                    | 8.55 KiB                                  | 2                                                        |                            |                                           |
|                                                                            | Συνορεύει στα βορειοδυτικά με την Αλβανία, στα βόρεια μ                                                                                                    | 30.13 MiB                                 | e                                                        |                            |                                           |
|                                                                            | Все люди рождаются свободными и равными в своем                                                                                                    | 12.51 KiB                                 | 2                                                        |                            |                                           |
|                                                                            | вулкан термометр радиатор хоккеймедицина цифр Ита                                                                                                    | 12.51 KiB                                 |                                                          |                            |                                           |
|                                                                            | осточный и западный военаки достаточно похожи - Co<br>осточный и западный абенаки достаточно похожи docx                                                             | 12.51 KiB                                 | ě III.                                                   |                            |                                           |
|                                                                            | التقديما إليها: 辛当中包含有阿拉伯语名李哥判断                                                                                                    | 8.55 KiB                                  |                                                          |                            |                                           |
|                                                                            | 許多阿拉伯人的名字并不单单只是.txt                                                                                                    | 4.00 B                                    | <ul> <li>*</li> </ul>                                    |                            |                                           |
|                                                                            | 0/11 files successfully downloaded.                                                                                                    |                                           | Total size: 61.34 MiB                                    |                            |                                           |
|                                                                            | Download selected files                                                                                                    |                                           |                                                          |                            |                                           |

# 6.1. List of files section

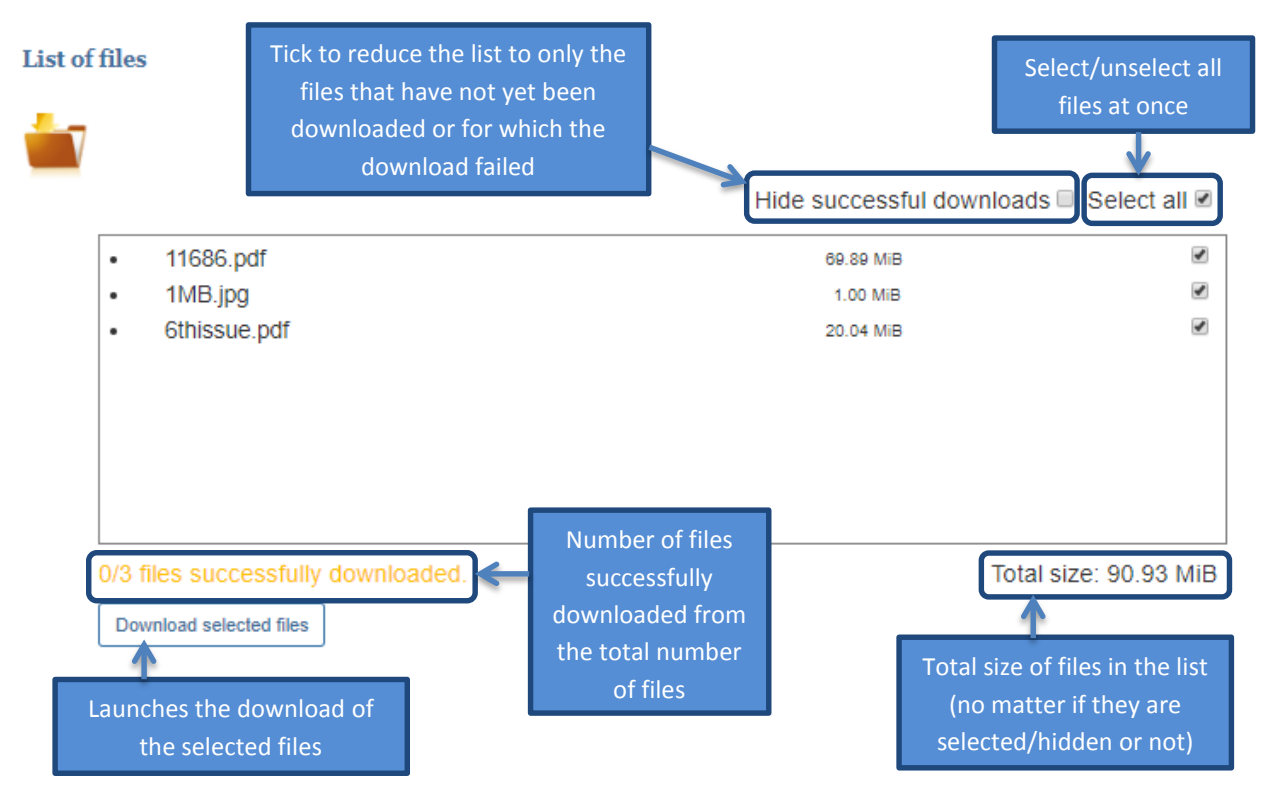

The User can select the files to download; the User can also select/deselect all the files at once by ticking/unticking the **Select all** check-box.

button.

## 6.2. Downloading files

In order to download the files, the User has to click on the

A popup window will inform the User about the progress of the download:

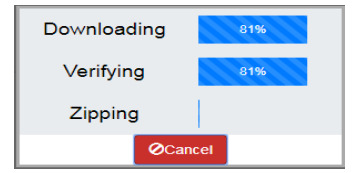

The files are downloaded in archives<sup>1</sup> of maximum 512 MiB in size. If the total size of the files is more than 512 MiB, then a new archive will be created each time this limit is reached. The archives are named following the below rules:

- Archive name starts with the sending date and time followed by the subject of the message;
- The following characters are replaced by underscores:
  - white spaces (wherever there are more than one white spaces in a row, they will be replaced by a single underscore)

<sup>&</sup>lt;sup>1</sup> Archive - a compressed file containing multiple files and/or folders, created by a file archiving utility in zip format, which is a standard archive format supported by several archiving utilities (e.g.7-Zip, WinZip, WinRAR etc.).

- special characters (e.g. " \* / : <> ? \ | etc.)
- If more than one archive is created the archive names will end in \_1-of-n, \_2-of-n etc. where n is the total number of archives to be downloaded.

The location where the archives are placed, as well as the fact that they can be immediately opened after the download completes, is browser specific. Regarding the location, the archives can be saved in the User's Download folder or the download location configured by the User in the browser.

When the download is finished, the status of each file is updated, as well as the number of successfully downloaded files:

| d files | s                              | Hide successful downl | oads Select      | all 🗹 |
|---------|--------------------------------|-----------------------|------------------|-------|
|         | 11686 pdf                      | 80.00 MiB             | SUCCESS          |       |
|         | 1MB ipg                        | 1.00 MiB              | SUCCESS          |       |
|         | 6thissue.pdf                   | 20.04 MiB             | SUCCESS          |       |
|         |                                | Updated areas         |                  |       |
| 3/3 1   | files successfully downloaded. | Т                     | otal size: 90.93 | 3 Mi  |
| Do      | wnload selected files          |                       |                  |       |

The User can download the files as many times as he/she wants.

If the User clicks on the Download selected files button when no files are selected, the application will show the following popup message:

| No file selected                   |           |
|------------------------------------|-----------|
| Please select at least one file to | download! |
|                                    | Ok        |

If there is an error with one of the files, the download will continue (this file will not be included in any of the archives) and its status becomes **FAILED**. Positioning the cursor over the status will display the reason of the failure.

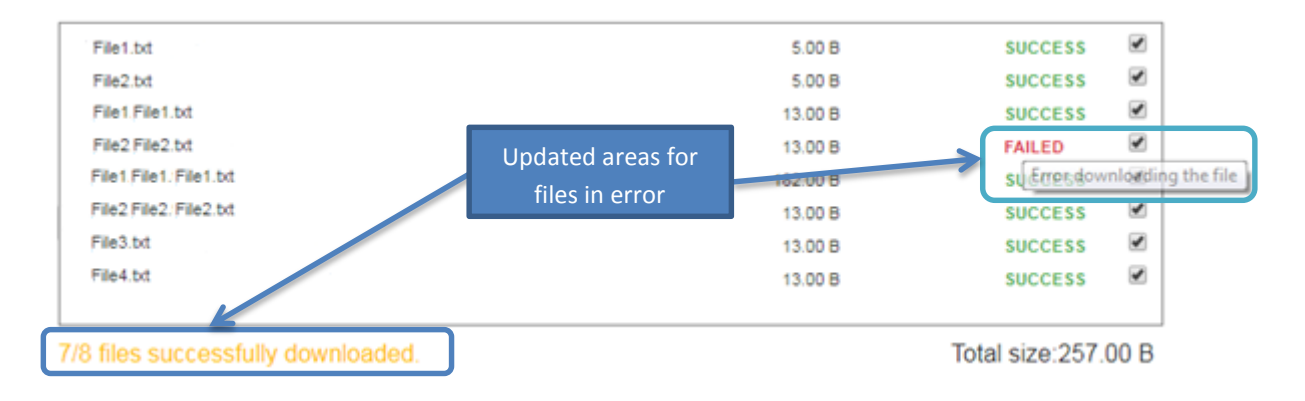

# 6.3. Opening a signed message

If the message was signed by the Sender, when the Receiver opens the message, the following pop-up window is shown:

| Important notice for all<br>Please be aware the<br>For any further infor | e-TrustEx users:<br>(the current function used to download the documents from e-TrustEx is<br>aution chick here or contact us at SC DECIDE ETRUSTEX or EC ETRUST<br>eTrustEx - Web access | not compatible with Window<br>EX SUPPORT.                    | s 10. A new version Windows 10 fu                                                                           | ll compatible will be available a                                             | is from 21/3/2018.               | Take me to the previous versio | n English •              |       |
|--------------------------------------------------------------------------|----------------------------------------------------------------------------------------------------|--------------------------------------------------------------|----------------------------------------------------------------------------------------------------|-------------------------------------------------------------------------------|----------------------------------|--------------------------------|--------------------------|-------|
| European<br>Commission                                                   |                                                                                                    |                                                              |                                                                                                    |                                                                               |                                  |                                |                          |       |
| EUROPA > European Cor                                                    | nmmission > eTrustEx                                                                                                    |                                                              |                                                                                                    |                                                                               |                                  |                                | Administration Logo      | ut    |
|                                                                          |                                                                                                    |                                                              |                                                                                                    |                                                                               | Party:                           | EDMA NP IOCO PARTY             | Logged in as: popes      | evi - |
| Messages                                                                 | Received message                                                                                                    |                                                              |                                                                                                    |                                                                               |                                  |                                | Return to message        | 1     |
| Inbox(34087)                                                             | Keckerved Intessage           Subject:         TEST_EDMA_NP_I0C0_PARTY - appearaikmandjonpcrydywyw 5_           From:         TEST_EDMA_B2_APP_PARTY2                                     | ATTACHMENTS 30F5 ON JUN                                      | Trusting Certificate The message's digital signa                                                            | ture cannot be verified. Do you                                               | trust the following certificate? | Received on: Mo                | nday, June 18 2018 15:17 | Е     |
| Draft(33)                                                                | Message body<br>авредняйтинбогротуфири. Сыналявам, но не говоря антийски. المان عن غير الدرائي الذي على من في غير المان عن أورال                                                          |                                                              | Common Name(CN):<br>Organization Unit(OU):<br>Organization Name(O):<br>Locality Name(L):<br>State Name(ST): | Armen_Signature<br>DIGIT B1<br>European Commission<br>Belliard 28<br>Brussels |                                  |                                |                          |       |
|                                                                          | List of files                                                                                                    |                                                              | Country(C):<br>Email(E):<br>Certificate Expiry Date:                                                        | BE<br>cholak@ian.com<br>11-10-2018 02:09:05 PM                                | +0200                            |                                |                          |       |
|                                                                          | O Loading                                                                                                    | Hide successful                                              |                                                                                                    | Yes                                                                           | No Always Trust                  |                                |                          | L     |
|                                                                          | EDMA-PDF00000 t.pdf<br>EDMA-PDF000002.pdf<br>EDMA-PDF000000.pdf<br>EDMA-PDF000000.pdf<br>EDMA-PDF000000.pdf                                                                               | 40.95 K3B<br>6.91 K3B<br>13.80 K3B<br>18.07 K4B<br>18.20 K3B | V<br>V<br>V<br>V<br>Total size: 97.94 KB                                                                    |                                                                               |                                  |                                |                          |       |
|                                                                          | Download selected files Sender info On                                                                                                    | behalf of                                                    | 10101 3620, 91,94 NID                                                                                       |                                                                               |                                  |                                |                          | Ŧ     |

The Receiver of the message is asked by the system if he/she trusts the signature certificate. The Receiver of the message has the responsibility of trusting or not the signature certificate.

If the User clicks on "Yes" or "Always trust", the following message is shown:

| List of : | files                                                                         |                           |                  |
|-----------|-------------------------------------------------------------------------------|---------------------------|------------------|
|           | <ul> <li>The message's digital signature was trusted and validated</li> </ul> |                           | Show certificate |
|           |                                                                               | Hide successful downloads | 🔲 Select all 🗹   |
|           | EDMA-PDF000001.pdf                                                            | 40.95 KiB                 |                  |
|           | EDMA-PDF000002.pdf                                                            | 6.91 KiB                  |                  |
|           | EDMA-PDF000003.pdf                                                            | 13.80 KiB                 |                  |
|           | EDMA-PDF000004.pdf                                                            | 18.07 KiB                 | $\checkmark$     |
|           | EDMA-PDF000005.pdf                                                            | 18.20 KiB                 |                  |
|           |                                                                               |                           |                  |
|           |                                                                               |                           |                  |
|           | 0/5 files successfully downloaded.                                            | Total                     | size: 97.94 KiB  |
|           | Download selected files                                                       |                           |                  |

The difference between the two options ("Yes" and "Always trust") is that after clicking "Always trust", the application will not display anymore the pop-up window. The application will automatically trust the signature of the future messages sent by the same Party.

If the User clicks "No", the application displays the following message:

|                      |                      | gital signature was not trusted by the user |
|----------------------|----------------------|---------------------------------------------|
| wnloads 🔲 Select all | Hide successful down |                                             |
|                      | 40.95 KiB            | df                                          |
|                      | 6.91 KiB             | df                                          |
|                      | 13.80 KiB            | df                                          |
|                      | 18.07 KiB            | df                                          |
|                      | 18.20 KiB            | df                                          |
|                      |                      |                                             |
|                      |                      |                                             |

List of files

If there is a problem with the signature, even if the User chooses to trust the certificate in the Trusting Certificate popup, the digital signature notification will be displayed as a warning:

| The message's digital signature was not validated  | Show ce<br>Hide successful downloads Select |                    |  |
|----------------------------------------------------|---------------------------------------------|--------------------|--|
| 11686.pdf                                          | 69.89 MiB                                   | •                  |  |
| TestJava.java                                      | 10.00 B                                     | 4                  |  |
| sadhasdgh_asdjhgasd_bcjdzfr_jhcbhsw_eruzsd_sauzdra | 12.30 KiB                                   | 1                  |  |
|                                                    |                                             |                    |  |
| Files sussessfully downloaded                      | To                                          | tol size:72.20 MiE |  |

If the checksum validation fails (e.g. the file is corrupted because of a network issue or the file was tampered etc.), the file is added to the archive renamed with the UNTRUSTED\_ prefix. The status of the file becomes **UNTRUSTED** and it is not counted as a successfully downloaded file. In this case, the User should contact the Sender Party in order to send again the file and/or investigate the cause of the error.

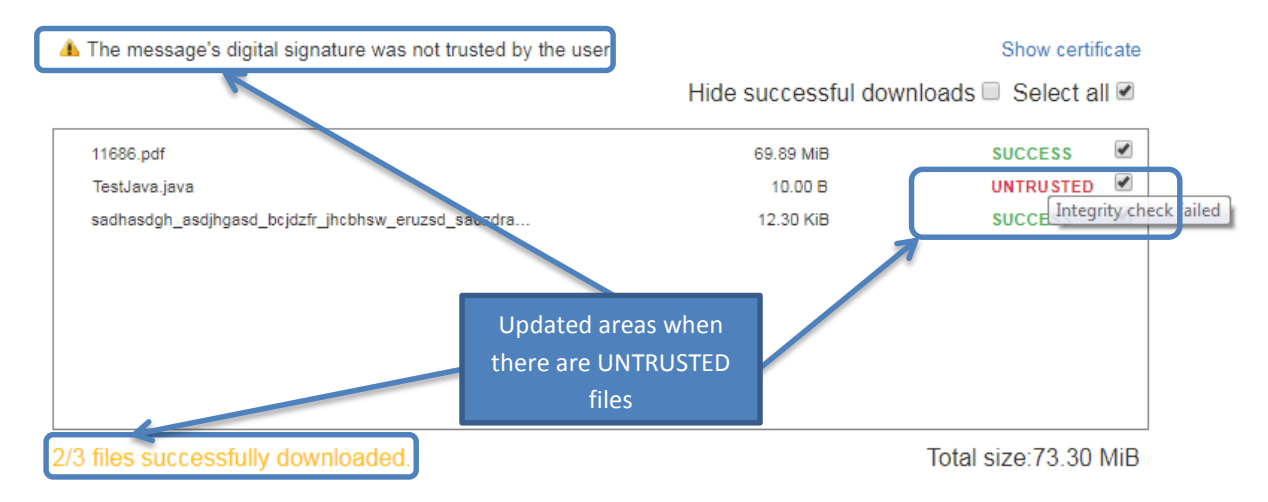

## 6.4. Decrypting the files

This section only concerns messages that have been sent using the recipient's public key for encryption.

In this case the list of files section will include the certificate information just above the file container:

| Decryption mormation                                                   |                           |                |
|------------------------------------------------------------------------|---------------------------|----------------|
| Certificate: * Q Select certificate                                    |                           |                |
| Password: * Password Load identities                                   |                           |                |
|                                                                        |                           |                |
| $\checkmark$ The message's digital signature was trusted and validated |                           | Show certifica |
|                                                                        | Hide successful downloads | Select all     |
| • ETX_TEST_CASES_AND_PROGRESS_R                                        | 590.02 KiB                | E              |
|                                                                        |                           |                |
|                                                                        |                           |                |
|                                                                        |                           |                |
|                                                                        |                           |                |
|                                                                        |                           |                |
|                                                                        |                           |                |
|                                                                        |                           |                |

The User has to click on the Select Certificate button in order to search for and select a certificate file. The User navigates to the location of the file and selects it:

| 🟮 Open                                  |    |                              |                  |                      |          | ×      |
|-----------------------------------------|----|------------------------------|------------------|----------------------|----------|--------|
| ← → → ↑ 📙 « COMMON > testi              | ng | <ul> <li>Certicate</li></ul> | PROD             | 🗸 🖸 Search ACC       | and PROD | P      |
| Organize 🔻 New folder                   |    |                              |                  |                      | · ·      | ?      |
| 👸 Documents                             | ^  | Name                         | Date modified    | Туре                 | Size     |        |
| 🖶 Downloads                             |    | ACCTest.cer                  | 20-03-2018 15:21 | Security Certificate | 2 KB     |        |
| 👌 Music                                 |    | ACCTest.p12                  | 20-03-2018 15:22 | Personal Informati   | 3 KB     |        |
| Pictures                                |    | Password.txt                 | 22-03-2018 17:08 | Text Document        | 1 KB     |        |
| 📕 Videos                                |    |                              |                  |                      |          |        |
| 🏰 (C:) Local Disk                       | а. |                              |                  |                      |          |        |
| 👳 (G:) DIGIT (\\net1.cec.eu.int)        |    |                              |                  |                      |          |        |
| 👳 (H:) HomeDrive                        |    |                              |                  |                      |          |        |
| 👳 (O:) Public (\\net1.cec.eu.int\Cl)    |    |                              |                  |                      |          |        |
| 👳 (P:) Public (\\net1.cec.eu.int\DIGIT) |    |                              |                  |                      |          |        |
| 🛫 (U:) 3 (\\net1.cec.eu.int\DIGIT\D)    |    |                              |                  |                      |          |        |
| i Network                               | ~  |                              |                  |                      |          |        |
| File name: ACCTest.p                    | 12 |                              |                  | ✓ All Files          |          | $\sim$ |
|                                         |    |                              |                  | <u>O</u> pen         | Cance    |        |

### 6.4.1. Fill in the certificate password

Once the User fills in the password and clicks on the Load identities button, the system will show the information regarding the certificate's identities:

#### List of files

| Certificate          | armen_key.p12                                                                               |                                      |                        |
|----------------------|---------------------------------------------------------------------------------------------|--------------------------------------|------------------------|
| Password             | Load identities                                                                             |                                      |                        |
| Certificate          | identities:                                                                                 |                                      |                        |
| Alias                | Subject name                                                                                | Valid from                           | Valid until            |
| armenkey             | / E, ARMEN@CHOLAK.COM; C, BE; ST, BRUSSELS; L,<br>ETTERBEEK; O, EC; OU, DIGIT; CN, ARMENKEY | 25/04/2014,<br>09:56:15              | 25/04/2019<br>09:56:15 |
|                      |                                                                                             |                                      |                        |
|                      |                                                                                             |                                      |                        |
|                      |                                                                                             |                                      | _                      |
| • The mes            | sage's digital signature was trusted and validated                                          | lido quecosoful doumlo               | Show ce                |
| <sup>*</sup> The mes | sage's digital signature was trusted and validated                                          | ide successful downlo                | Show ce<br>ads         |
| • The mes            | sage's digital signature was trusted and validated                                          | lide successful downlo               | Show ce<br>ads  Select |
| • The mes            | sage's digital signature was trusted and validated<br>H<br>TEST_CASES_AND_PROGRESS_RE       | lide successful downlo               | Show ce<br>ads  Select |
| • The mes            | sage's digital signature was trusted and validated                                          | lide successful downlo<br>590.02 КіВ | Show ce                |
| • The mes            | sage's digital signature was trusted and validated<br>H<br>TEST_CASES_AND_PROGRESS_RE       | lide successful downlo<br>590.02 ків | Show ce<br>ads Select  |
| The mes     ETX_     | sage's digital signature was trusted and validated                                          | lide successful downlo               | Show ce                |
| • ETX_               | sage's digital signature was trusted and validated                                          | lide successful downlo               | Show ce<br>ads Select  |

The certificate information for decryption will be validated once the User clicks on the button.

Download selected files

If the information regarding the certificate is not correct (wrong certificate or password) or is missing, the system will display the error messages above the decryption certificate information area:

| List of files Please select a valid certificate f | file and make sure you entered the correct password |  |
|---------------------------------------------------|-----------------------------------------------------|--|
| Decryption information                            |                                                     |  |
| Certificate: * Q Select ce                        | ertificate armen_key.p12                            |  |
| Password: * Password                              | Load identities                                     |  |
| <b></b>                                           |                                                     |  |

If the wrong certificate is provided, the User will not be able to download the files and the application will show the following message:

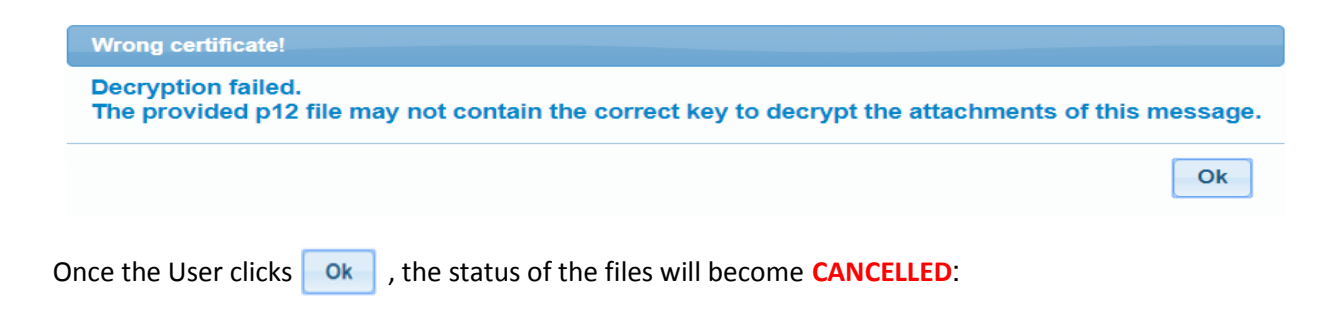

| eTrustexEncrypDecryptWF.pdf        | 474.70 KiB | CANCELLED             |
|------------------------------------|------------|-----------------------|
|                                    |            |                       |
|                                    |            |                       |
|                                    |            |                       |
| 0/1 files successfully downloaded. |            | Total size:486.10 KiB |

The User may now choose a different certificate and retry the download.

If the certificate and the password are correct, the status **SUCCESS** is shown for the downloaded files – please see the section **6.2\_Downloading files** above.

### 7. Sending a new message

In order to send a new message, the User has to click on the <sup>New</sup> button, located on the top left of any of the views (Inbox, Sent or Draft).

| Messages   | 🤒 New   😷 Refresh   Subject | ٩ |
|------------|-----------------------------|---|
| _          | Inbox                       |   |
| Inbox(134) | All   Unread                |   |
| Sent Sent  | 📎 test 500MB file           |   |
| Destud     | ACC-DEMO1-PARTY             |   |
| Draiu(1)   | 📎 test notif email          |   |
|            | ACC-DEMO1-PARTY             |   |

If the two Parties exchanging messages have an Interchange Agreement that allows the sending of encrypted messages (setup made by the eTrustEx Administrator), then the messages sent are automatically encrypted, without any additional action from the Sender. The levels of confidentiality are: 0 (no encryption required) and 2 (mandatory encryption).

In addition, the two Parties can exchange messages with the level of integrity 0 (optional signature) or 1 (mandatory signature).

Once clicking on the <sup>New</sup> button, the below screen is shown and the User can choose the Sending Party ("To"), fill in the subject, add comments and upload the files.

The User can also check the box "Sign the message". In the below example, the signature is optional (integrity level is 0).

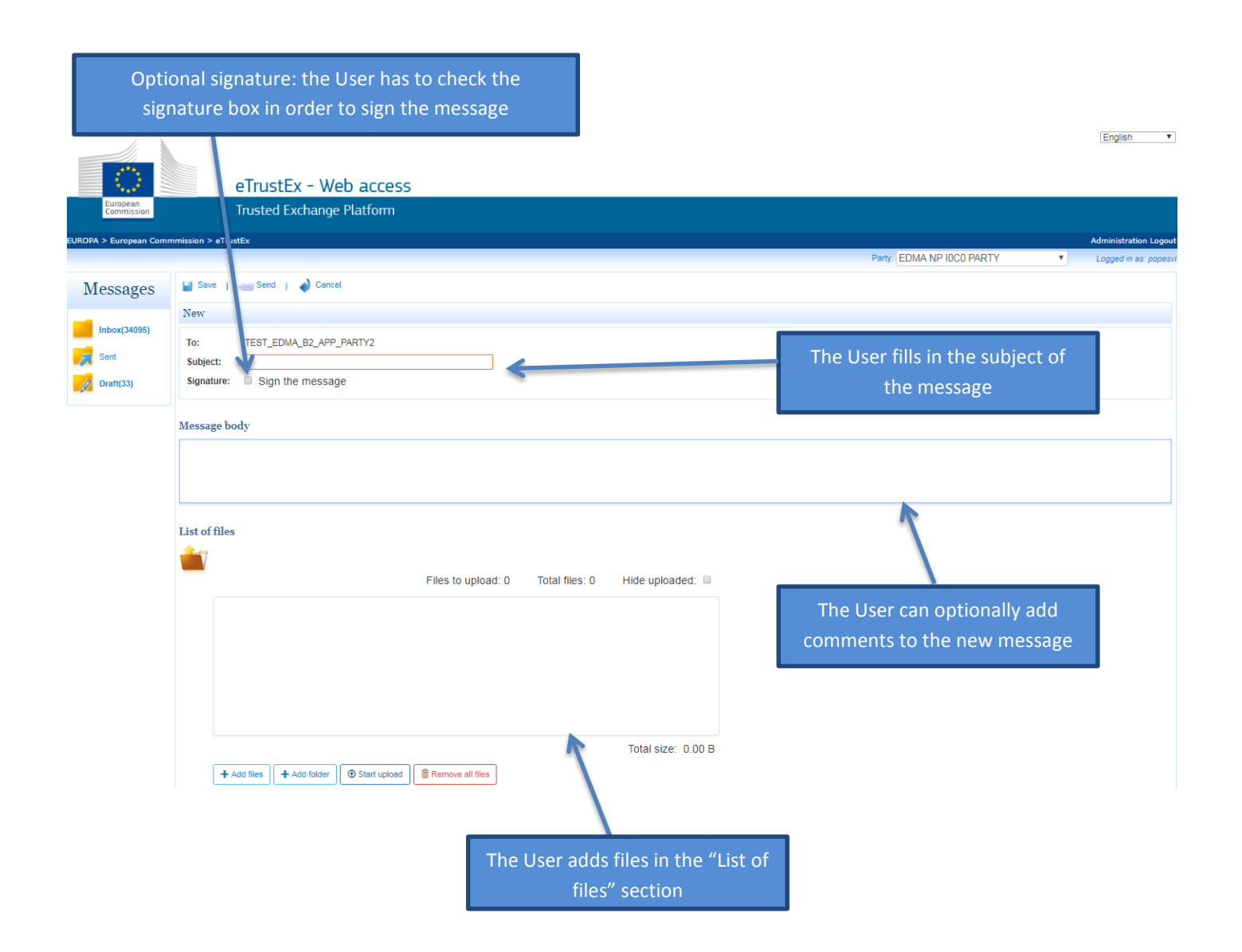

### 7.1. Signing the message

### 7.1.1. Signature Section

Signing a message can be optional or mandatory. The integrity (signature) level is defined when the eTrustEx Administrator is setting up the Interchange Agreement between the two Parties. The User interface and interaction when the signature is optional or mandatory is slightly different.

If the signature is required, the User will see the following fields in the "New" message view (the Signature check-box is ticked by default and the User cannot change it).

| То:            | TEST_EDMA_B2_APP_PARTY2  |
|----------------|--------------------------|
| Subject: *     |                          |
| Signature:     | ☑ Sign the message       |
| Certificate: 🛪 | C Q Select certificate   |
| Password: 🛪    | Password Load identities |

If the signature is optional, the User will only see the Signature check-box which is unticked. If the User wants to sign the message, the User has to tick the check-box and the other certificate fields will be displayed.

| New                                                                      |                                                 |
|--------------------------------------------------------------------------|-------------------------------------------------|
| To: TEST_EDMA_B2_APP_PARTY2 Subject: * Signature: Sign the message       | Tick the box<br>in order to sign<br>the message |
| New                                                                      |                                                 |
| To: ACC-DEMO2-ENCR-PARTY Subject: *                                      |                                                 |
| Signature: Sign the message                                              |                                                 |
| Certificate: * Q Select certificate Password: * Password Load identities | Signature<br>specific fields                    |

The User has to click on the Select Certificate button in order to search for and select a certificate file. The User then has to navigate to the location of the certificate file and select it:

| Organize 🔻 New folder                                                                                                    |   |                 |                  |                    |     |
|----------------------------------------------------------------------------------------------------|---|-----------------|------------------|--------------------|-----|
| 📕 Videos                                                                                                    | * | Name            | Date modified    | Type Si            | ze  |
|                                                                                                    |   | Agota.p12       | 17/01/2018 16:08 | Personal Informati | 3 K |
| Computer (C:) Windows                                                                                                    |   | 🛃 armen_key.p12 | 05/12/2016 15:19 | Personal Informati | 2 K |
|                                                                                                    |   | 😼 gui1_i1c2.p12 | 19/10/2016 13:03 | Personal Informati | 3 K |
| Image: Color Delta (Color Delta Color Delta Col | ш | 🎲 gui2_i1c2.p12 | 19/10/2016 13:05 | Personal Informati | 3 K |
| Network                                                                                                    | • |                 |                  |                    |     |

### 7.1.2. Fill in the certificate password

Once the User fills in the password and clicks on the Load identities button, the system shows the information regarding the certificate's identities:

| New          |                                                                                        |                      |                      |
|--------------|----------------------------------------------------------------------------------------|----------------------|----------------------|
| To:          | ACC-DEMO2-ENCR-PARTY                                                                   |                      |                      |
| Subject:     | *                                                                                      |                      |                      |
| Signature:   | ☑ Sign the message                                                                     |                      |                      |
| Certificate: | ★ Q Select certificate armen_key.p12                                                   |                      |                      |
| Password:    | * ••••• Load identities                                                                |                      |                      |
| Certificate  | identities:                                                                            |                      |                      |
| Alias        | Subject name                                                                           | Valid from           | Valid until          |
| armenkey     | E, ARMEN@CHOLAK.COM; C, BE; ST, BRUSSELS; L, ETTERBEEK; O, EC; OU, DIGIT; CN, ARMENKEY | 25/04/2014, 09:56:15 | 25/04/2019, 09:56:15 |

### 7.1.3. Certificate Validation

The certificate information will be validated once the User clicks on the send button. If the User fills in a wrong certificate or password or does not fill in these two fields, the error messages resulting from

| 💾 Save   🔜 Send   🞻 Cancel                        |  |
|---------------------------------------------------|--|
| Certificate password is mandatory.                |  |
| New                                               |  |
| To: ACC-SANITY-GUI2 -NP-I1C2-PARTY                |  |
| Subject: * Mock Message - User Guide              |  |
| Signature: Sign the message                       |  |
| Certificate: * Q Select Certificate armen_key.p12 |  |
| Password: * Password                              |  |

this validation are displayed at the top of the page, as shown in the following example:

# 7.2. List of files section

The User can add files to a message in the "List of files" section. The features available within the "List of files" section are explained below:

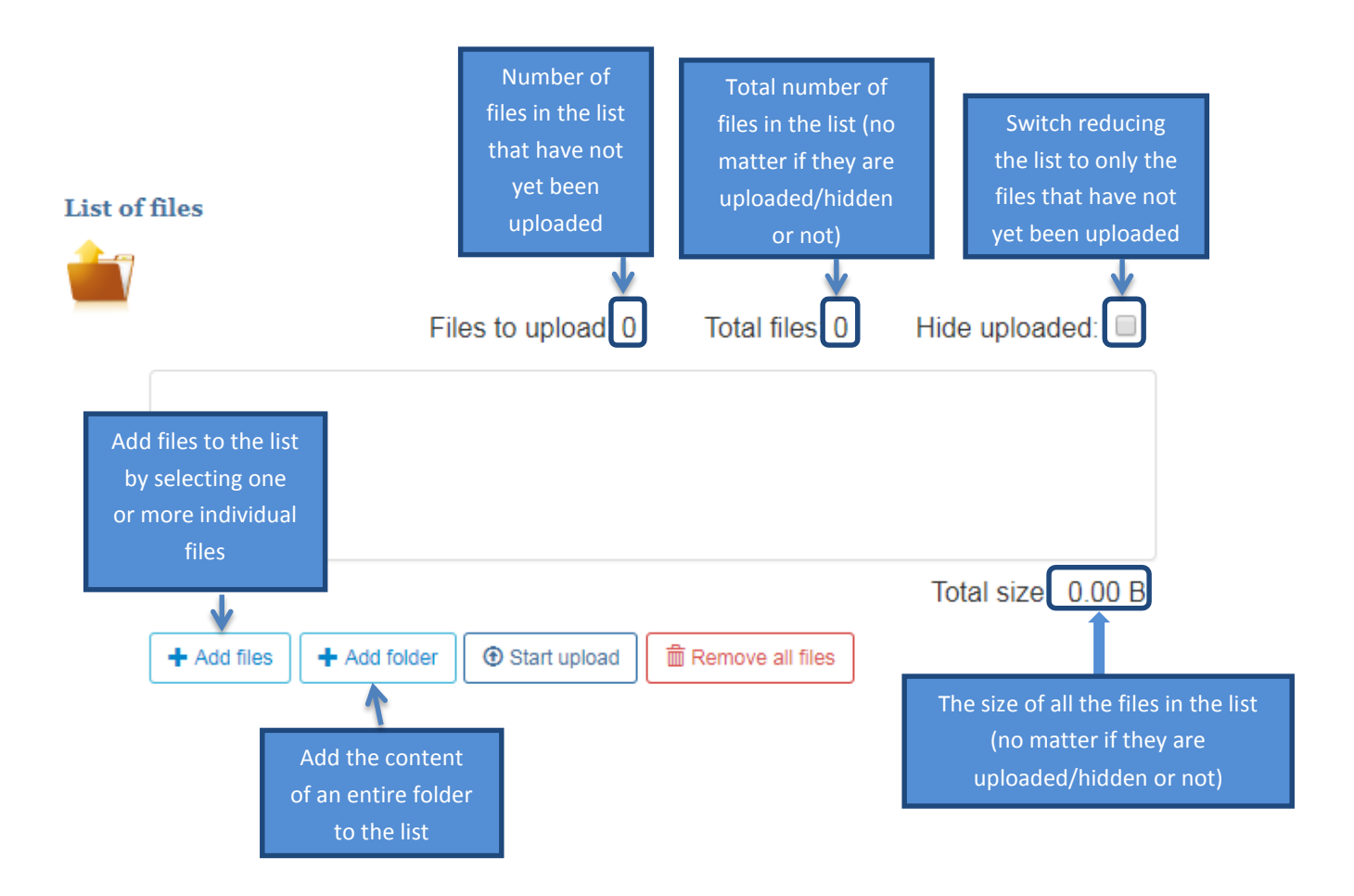

### 7.2.1. Adding files to upload

The User can add files to the list of files in three ways:

1. Drag and drop the files or the folders containing the files to the file area (all the files in the folder and all its subfolders are added to the list recursively):

| List of files | Files to upload: 0 | Total files: 0 | Hide uploaded: 🔲 |                        |
|---------------|--------------------|----------------|------------------|------------------------|
|               |                    | 4              | Drag             | and drop files in here |

2. Via the + Add files button, the User can add one or more individual files:

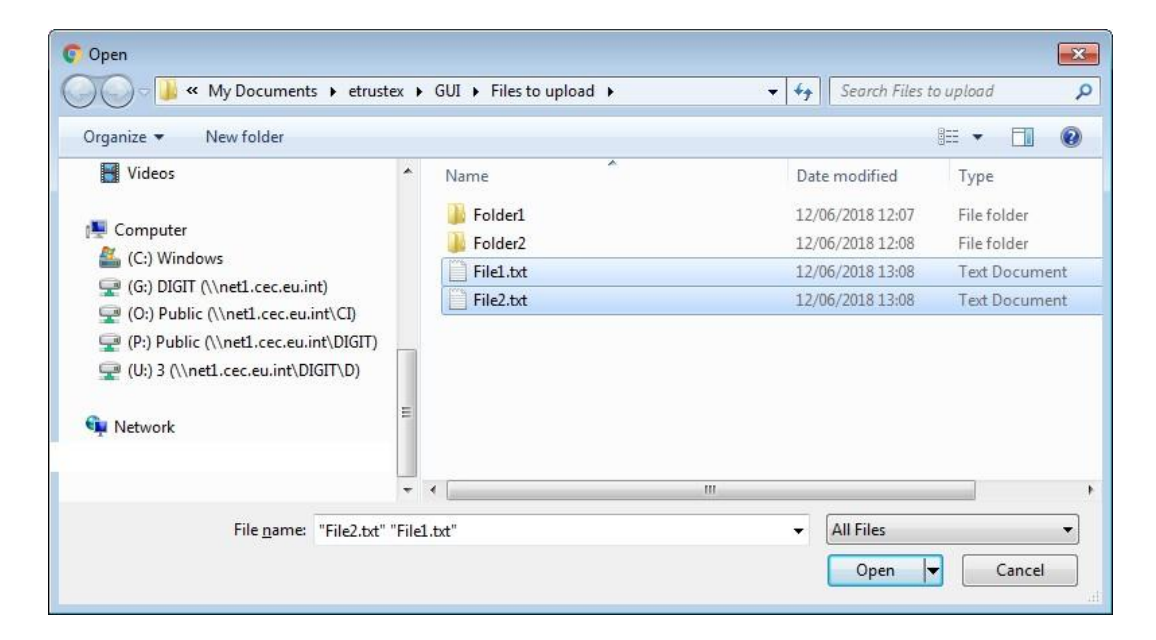

The above popup might vary based on the browser used and its version.

3. Via the **+** Add folder button, the User can add all the files from a selected folder, keeping the folder structure (it will also add the files from any subfolder):

| Browse For Folder       | × |
|-------------------------|---|
| Select Folder to Upload |   |
|                         | _ |
| Migration to SHS        | ^ |
| New GUI                 |   |
| Requirements            |   |
| 🗸 🔄 User guide          |   |
| Admin Guide             |   |
| Everis                  |   |
| Introduction Guide      |   |
| JS version              |   |
| > Quick User Guide      |   |
| User Guide for ECAS     | ~ |
|                         | _ |
| Eolder: User guide      |   |
| Upload Cancel           |   |

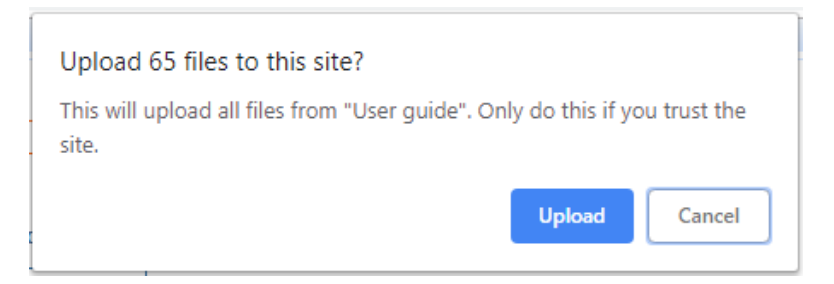

The above popups might vary based on the browser used and its version (some browsers will not display

the second popup at all). Clicking on the Upload button in this popup will add the files to the list of files that need to be uploaded, keeping the tree-display of the folder.

The files will be then displayed in the list of files with no status associated. The User will be informed

about the status of the files uploaded ("Success" or "Failed") only after clicking on the button. In the following example, the User added a folder with structure for the upload.

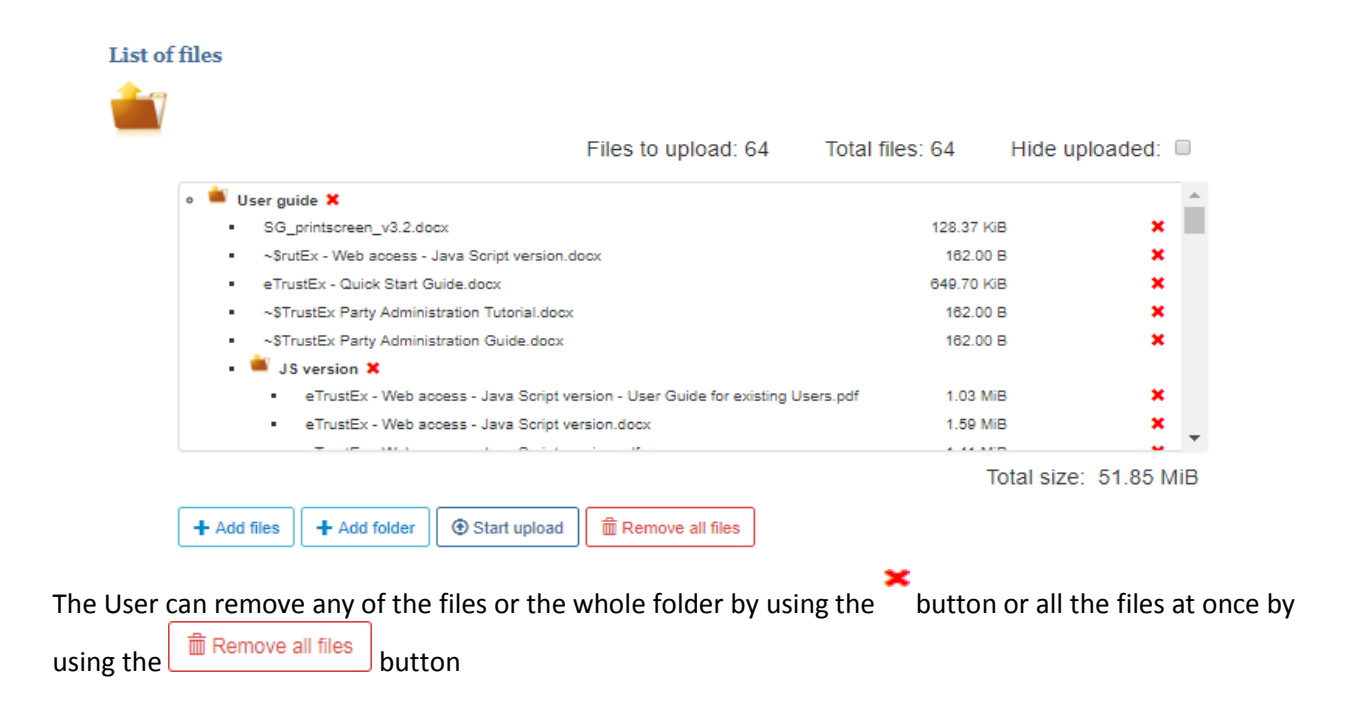

### **7.2.2.** Uploading the files

In order to upload the files in the list, the User has to click on the Start upload button.

| Preparing | 85%     |
|-----------|---------|
| Uploading | 74%     |
|           | ØCancel |

A popup showing the progress of the upload will appear on the screen:

If the User chooses to cancel the upload, the following progress bar will be shown while the cancellation is being executed (only the files that have not yet been uploaded will be cancelled – they will appear in

### the list with the status CANCELLED ):

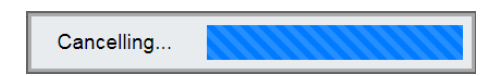

### The files that were successfully uploaded will appear in the list with status SUCCESS:

| Files to upload: 0 Total                                                                            | files: 64 H | ide upload | ed: |
|----------------------------------------------------------------------------------------------------|-------------|------------|-----|
| 🚢 User guide 🗙                                                                                      |             | 4          |     |
| <ul> <li>SG_printscreen_v3.2.docx</li> </ul>                                                        | 128.37 KiB  | SUCCESS    | ×   |
| <ul> <li>~\$rutEx - Web access - Java Script version.docx</li> </ul>                                | 162.00 B    | SUCCESS    | ×   |
| eTrustEx - Quick Start Guide.docx                                                                   | 649.70 KiB  | SUCCESS    | ×   |
| <ul> <li>~\$TrustEx Party Administration Tutorial.docx</li> </ul>                                   | 162.00 B    | SUCCESS    | ×   |
| <ul> <li>~\$TrustEx Party Administration Guide.docx</li> </ul>                                      | 162.00 B    | SUCCESS    | ×   |
| 🔹 🗯 JS version 🗙                                                                                    |             |            |     |
| <ul> <li>eTrustEx - Web access - Java Script version - User Guide for existing Users.pdf</li> </ul> | 1.03 MiB    | SUCCESS    | ×   |
| <ul> <li>eTrustEx - Web access - Java Script version.docx</li> </ul>                                | 1.59 MiB    | SUCCESS    | ×   |
|                                                                                                    | Tota        | Laiza: Ed. | ••• |

In case there was a problem during the upload, the corresponding files will be displayed with status **FAILED**. Positioning the cursor over the status will display a tooltip indicating the cause of the error. Depending on the error shown by the system, the User can retry to upload the files or contact his/her Administrator.

|   | Files to upload: 1                                                                                                    | Total fi        | es: 12 | Hide u     | ploaded  | :     |
|---|----------------------------------------------------------------------------------------------------|-----------------|--------|------------|----------|-------|
|   | шалхан талкованин төке төрк шашлык өтудөгт аудигорил он анил азох                                                                                     |                 |        |            |          |       |
| • | осточный и западный абенаки достаточно похожи - Copy.docx                                                                                             |                 | 12.5   | 1 KiB SI   | JCCESS   | ×     |
|   | осточный и западный абенаки достаточно похожи.docx                                                                                                    |                 | 12.5   | 1 KiB SI   | JCCESS   | ×     |
| · | Η Ελλάδα (παλαιότερα Ελλάς), επίσημα γνωστή ως Ελληνική Δημοκρατία, είνα<br>νοτιοανατολικής Ευρώπης στο νοτιότερο άκρο της Βαλκανικής χερσονήσου xls: | ι χώρα της<br>« | 8.5    | 5 KiB SI   | JCCESS   | ×     |
|   | الشكل، بالهمز أو النقط وما إليهما؛ 李当中包含有阿拉伯语名字而判断名字的主人是阿拉伯.                                                                                          | 人的話.xlsx        | 8.5    | 5 KiB SI   | JCCESS   | ×     |
|   | ÁΙΈΟΟΟ̈́UÜŰßÁIÉOÖ́ÓUÜŰßÁIÉOÖ́ÓUŪŰßÁIÉOÖ́ÓUÜŰß - Copy.txt                                                                                              |                 | 149    | .00 B SI   | JCCESS   | ×     |
|   | ÁĺĖÓÖŐÚÜŰ&ÁĺĖÓÖŐÚÜŰ&ÁĺĖÓÖŐÚŪŰ&ÁĺĖÓÖŐÚÜŰ&.txt                                                                                                    |                 | 149    | .00 B SI   | JCCESS   | ×     |
|   | 1.bd                                                                                                    |                 | 59     | .00 B SI   | JCCESS   | ×     |
|   | 許多阿拉伯人的名字并不单单只是.txt                                                                                                    |                 | 4      | .00 B SI   | ICCLSS   | ×     |
|   | over500.txt                                                                                                    |                 | 512.00 | ) MiB F/   | ILED     | ×     |
|   |                                                                                                    |                 | т      | atal aiza: | The file | excee |
|   |                                                                                                    |                 | 10     | otal size: | 012.00   |       |

If there is no file to upload (or all files in the list have status SUCCESS) when clicking on the

Start upload button, the User will see the following error message in a popup window:

| No file selected         |  |  |
|--------------------------|--|--|
| upload at least one file |  |  |
| Ok                       |  |  |

After uploading the files and signing the message (if required), the User can send the message by clicking on the send button.

# 8. Contact information

For more information, please contact the eTrustEx Support Team, at <u>EC-ETRUSTEX-</u> <u>SUPPORT@ec.europa.eu</u>Standard Service: 8am to 6pm (normal EC working Days).